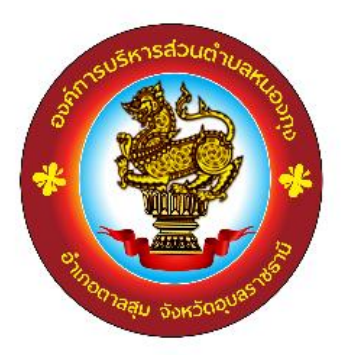

## การใช้งานระบบการให้บริการประชาชน

## ผ่านระบบอิเล็กทรอนิกส์ (E-Service)

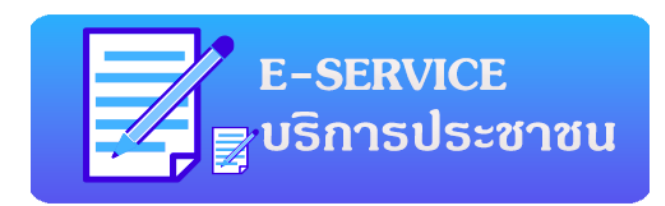

องค์การบริหารส่วนตำบลหนองกุง อำเภอตาลสุม จังหวัดอุบลราชธานี

## ขั้นตอนการลงทะเบียนการใช้งานระบบ E-Service การยื่นแบบคำร้องขอซ่อมไฟฟ้า โคมไฟสาธารณะ

เข้าเว็บไซต์ <u>https://www.nongkungtansum.go.th/index/</u>

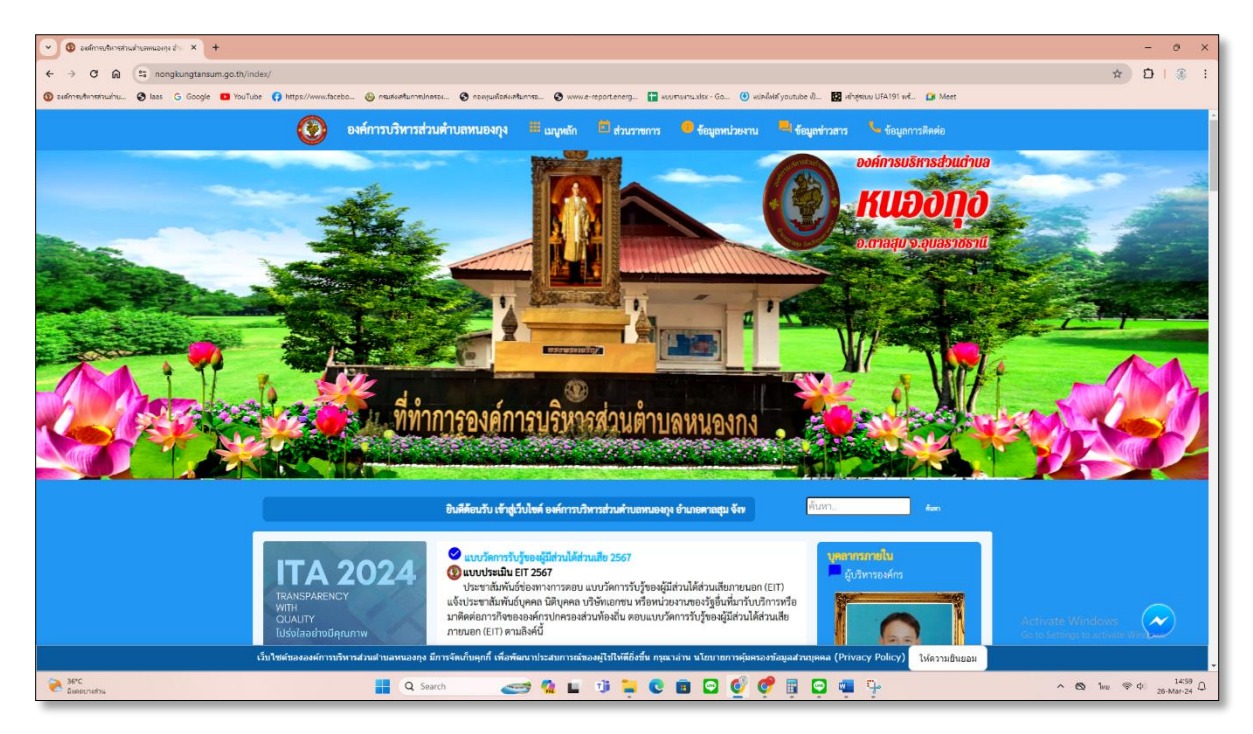

2. เลือกระบบบริการออนไลน์ (E-services) เลือก การยื่นแบบคำร้องขอซ่อมไฟฟ้า โคมไฟสาธารณะ

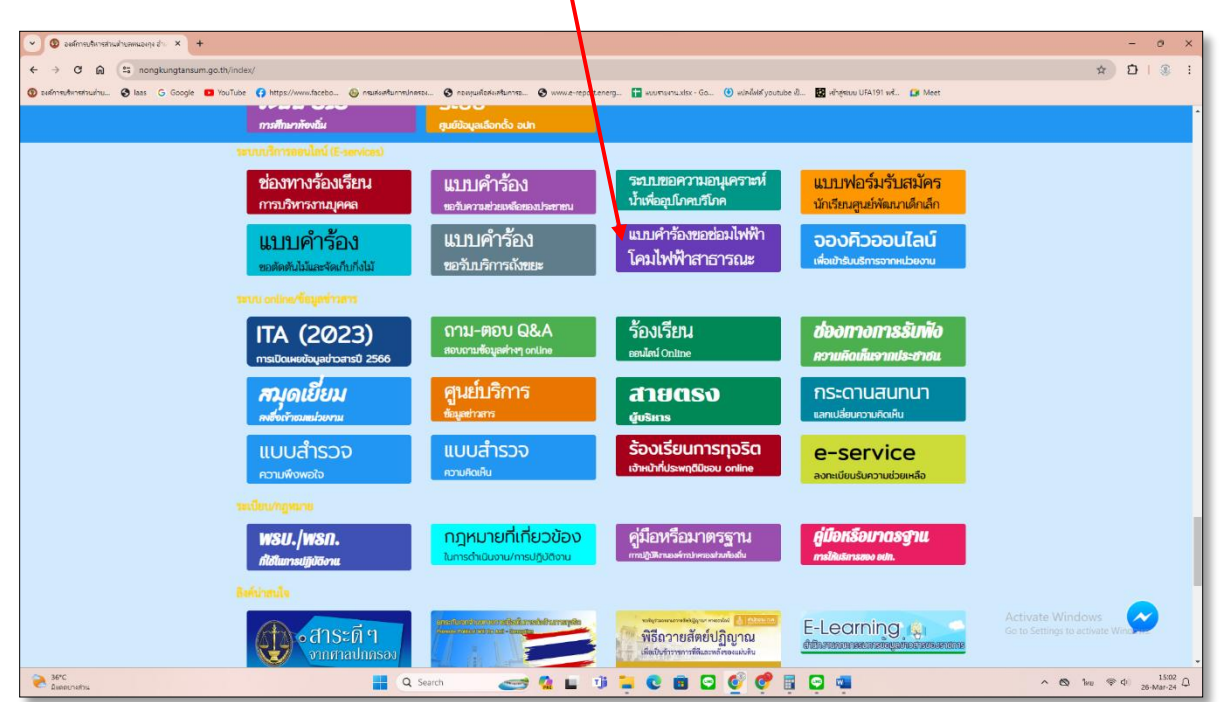

 ระบบจะเข้ามาที่หน้า แบบคำร้อง ขอซ่อมไฟฟ้า/โคมไฟสาธารณะ สังกัด องค์การบริหารส่วนตำบลหนองกุง อำเภอตาลสุม จังหวัดอุบลราชธานี

| v 🗴 🕲 safraskratniskunskung 🖒 x 🔕 safraskratniskungurg 🖞 x +                                                                                 | - 0 ×                               |
|----------------------------------------------------------------------------------------------------|-------------------------------------|
| ← → ♂ ⊖ (≒ nongkungtansum.gethl/index/register/electricity.php                                                                               | x D   🔅 I                           |
| 🕲 sehrnehmenhankun 🕲 kas G Google 🖬 YouTube 🚺 https://www.faceba. 🎯 markenhanminkensa. 🌚 markenhanhanma. 🌚 markenhanhanma. 🕲 markenhanhanma. |                                     |
| แบบคำร้อง ขอช่อมไฟฟ้า/โคมไฟสาธารณะ                                                                                                    |                                     |
| สังกัด องค์การบริหารส่วนตำบลหนองกุง อำเภอตาลสุม จังหวัดอุบลราชธานี                                                                           |                                     |
| the second states and the second difference and the second states                                                                            |                                     |
| មចរត្តត្រូវជាការទម ក្ម្មរដោករបស់នេះ<br>សំហើរហើរ អ្វី គ្នំ គ្ន នាក្ខេ គ្នាអ                                                                   |                                     |
|                                                                                                    | 1                                   |
| บ้านเลขที่ หมู่ที่ ถนน                                                                                                    |                                     |
|                                                                                                    |                                     |
| ต้าบล อำเภอ จังหวัด                                                                                                    |                                     |
|                                                                                                    |                                     |
| โทรศัพท์                                                                                                    |                                     |
|                                                                                                    |                                     |
| รทัสเสาไฟฟ้า                                                                                                    |                                     |
|                                                                                                    |                                     |
|                                                                                                    |                                     |
| แผนที่สิหหรือภาพถายสถานที่ ที่ต้องการรับบริการ (ไฟล์ jpg ขนาดไฟล์เมเกิน 10 MB )                                                              |                                     |
| แสอกไพล เมเดเสอกไพลเด                                                                                                    |                                     |
|                                                                                                    |                                     |
| ញ្ញី ម៉ាមស៊ើ។ទទាំរទទះបំរាមតែលារណ៍»អំណើយដែលបានបង្កើរប្រទេស។<br>ស្រែង នេះអាចតែលនាយ៍ ចំពើអនេះមានមាន នេះ កាលនាំអាយ៉ាត់បានមានបាន គើលេខ)           |                                     |
|                                                                                                    |                                     |
|                                                                                                    |                                     |
|                                                                                                    | Activate Windows                    |
| ยื่นคำร้อง                                                                                                    | Go to Settings to activate Windows. |
|                                                                                                    |                                     |
| 👻 Živierski 🥔 🖬 🖓 🛄 🖓 🛄 🖓                                                                                                    | ∧ 🕲 hu 🗇 ⊄i) 15:10 Ω<br>26-Mar-24 Ω |

4. กรอกข้อมูลให้ครบ แล้วกดยื่นคำร้อง เพื่อส่งข้อมูลให้กับเจ้าหน้าที่